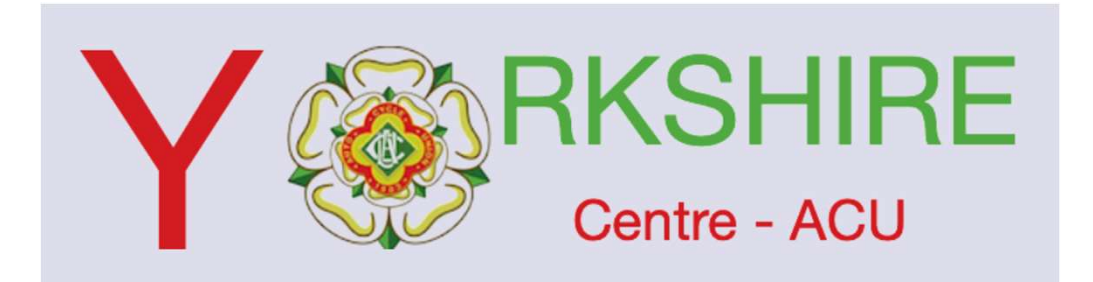

On occasion it will be necessary for clubs to manual enter a membership.

Once entered the member will receive an email from the ACU asking you to approve that membership.

Please not ignore the email and follow these short steps to accept the addition of your membership.

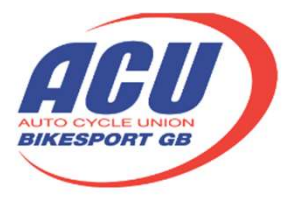

powered by sport:80 6

## Hi Member name

You have received a request to grant full access to Member name Yorkshire.

To approve or reject this request please login to your Sport:80 account and follow the steps below:

- Go to 'Settings' using the dropdown in the top right of the screen.
  Click on 'Pending Management Requests' on the left hand side of the screen
  Select "approve" if you believe that the request warrants full access.
- 4. Please click "reject" if you do not wish to grant Yorkshire any access at all.

If you aren't sure what to do, please follow the link and use the support icon to contact us.

Click here to login now.

If the link doesn't work please paste the following into your browser:

https://acu.sport80.com/login

## Log in to your ACU account

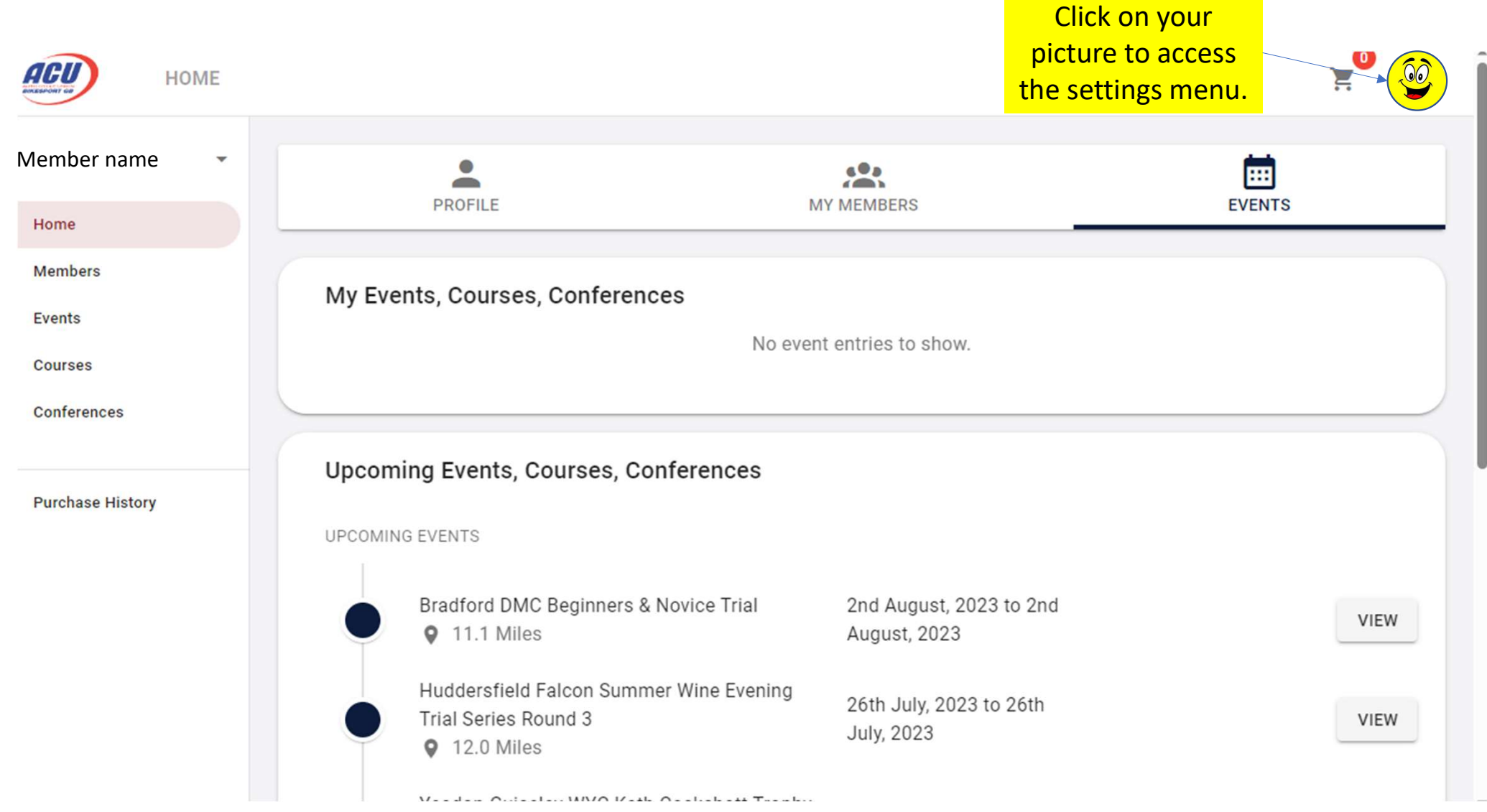

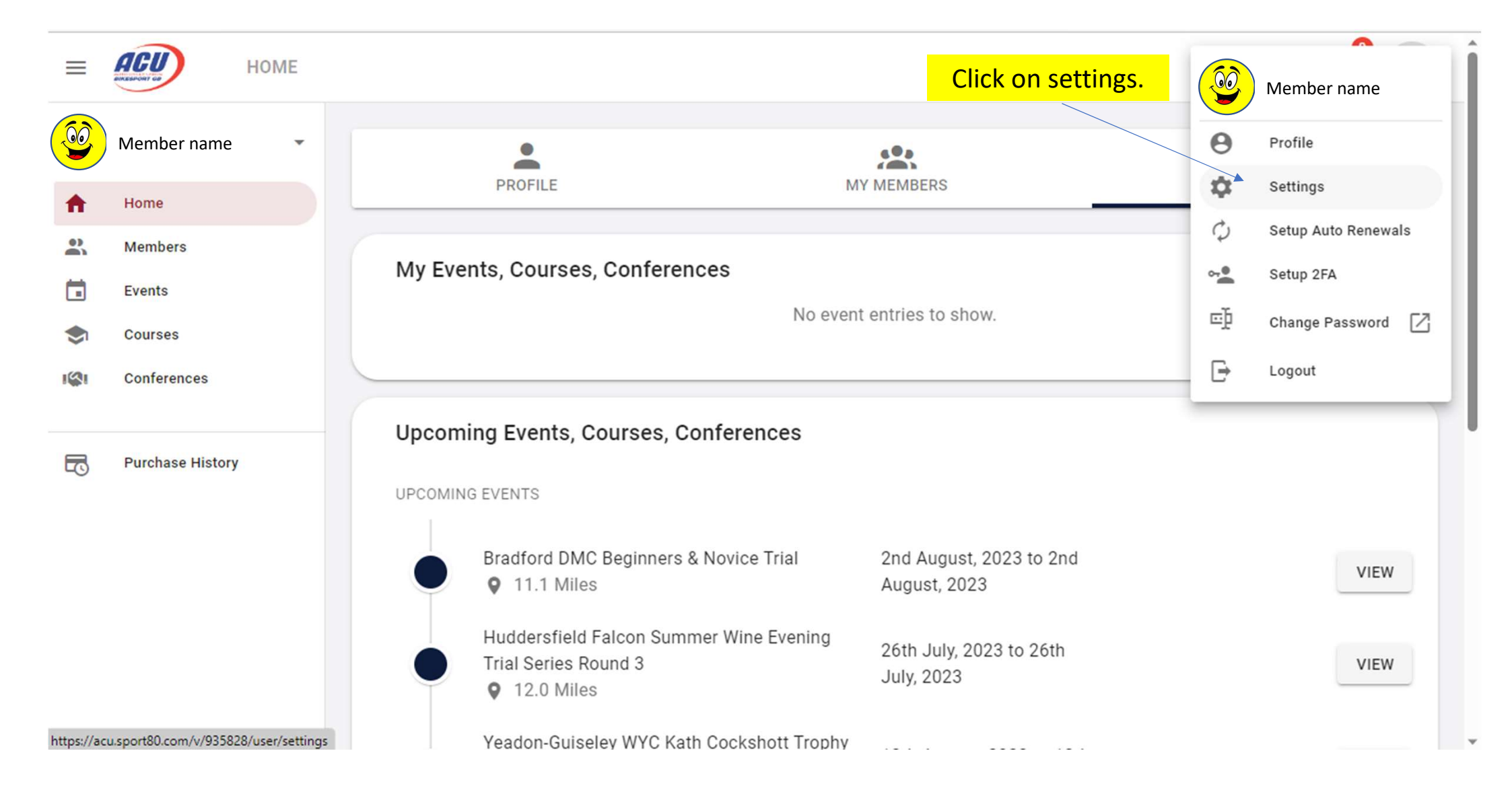

| ≡ | PENDING                | MANAGEMENT REQUESTS   | 2 <sup>0</sup> 2                            |            |                   |                                                            |                    |
|---|------------------------|-----------------------|---------------------------------------------|------------|-------------------|------------------------------------------------------------|--------------------|
|   | Member name 👻          | Settings              | Click on Pending<br>management<br>Requests. |            |                   | There will be line item in the request for you to approve, |                    |
|   | Members                | Access Management     |                                             | Pending Ma | nagement Requests | of that line to open the sub                               |                    |
|   | Events                 | Pending Management Re | equests                                     | 1 Record   |                   | menu and then click approve                                |                    |
|   | Courses<br>Conferences | Sessions              |                                             | Requester  | Contact           | Access Level                                               | Actions            |
|   |                        |                       |                                             | Yorkshire  | Martin Fairburn   | Full Access                                                | Approve Request 🖌  |
|   | Purchase History       |                       |                                             |            |                   | Rows per page: 20 👻                                        | Reject Request 🛛 🗙 |
|   |                        |                       |                                             |            |                   |                                                            |                    |